Register your product and get support at www.philips.com/welcome

# PhotoFrame

# SPF1007

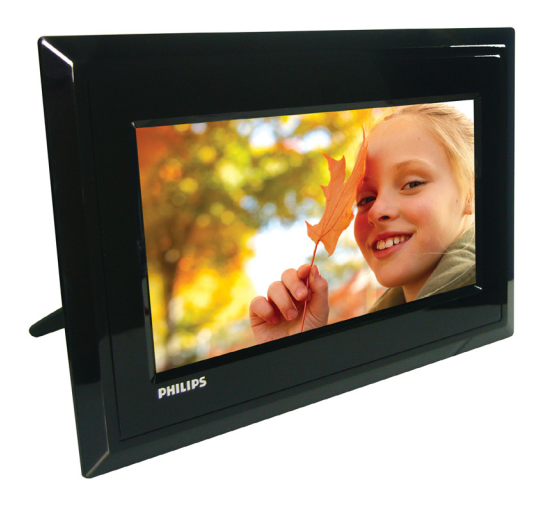

1

lT Manuali d'uso

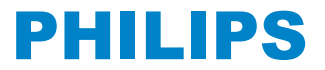

# Contenuti

# Introduzione

| 3.  | Informazioni importanti                    | 2   |
|-----|--------------------------------------------|-----|
| 1.1 | Precauzioni di sicurezza e                 | 2   |
| 1.0 |                                            | 2   |
| 1.2 | Manutenzione di ProtoFrame                 | 2   |
| 1.3 | Riciclaggio                                | 2   |
| 3.  | PhotoFrame                                 | 3   |
| 2.1 | Contenuto della scatola                    | 3   |
| 2.2 | Pulsanti di controllo e Menu               | 4   |
| 2.3 | Collegamenti                               | 4   |
| 2.4 | Caratteristiche principali del prodott     | o 4 |
| 3.  | Informazioni preliminari                   | 5   |
| 3.1 | Posizionamento del prodotto                | 5   |
| 3.2 | Collegamento ad una presa di rete          | 5   |
| 3.3 | Impostazione iniziale                      | 5   |
| 4.  | Utilizzo di PhotoFrame                     | 7   |
| 4.1 | Visualizzazione di foto                    | 7   |
| 4.2 | Ricerca di una foto                        | 7   |
| 4.3 | Eliminazione di foto tramite<br>PhotoFrame | 8   |
| 5.  | Altre funzioni di PhotoFrame               | 8   |
| 5.1 | Selezione Menu                             | 8   |
| 5.2 | Menu foto                                  | 8   |
| 6.  | Impostazioni                               | 11  |
| 6.1 | Sequenza presentazione                     | 11  |
| 6.2 | Effetti di transizione                     | 11  |
| 6.3 | Frequenza                                  | 12  |
| 6.4 | Collage                                    | 12  |
| 6.5 | Colore sfondo                              | 13  |
| 6.6 | Luminosità                                 | 13  |
| 6.7 | Lingua                                     | 14  |
| 6.8 | Funzione timer (Auto On/Off)               | 14  |

| 6.9  | Controllo dello stato di PhotoFrame | 16 |
|------|-------------------------------------|----|
| 6.10 | Guida ai tasti                      | 16 |
|      |                                     |    |
| 7.   | Dati tecnici                        | 17 |
|      |                                     |    |
| 8.   | Domande frequenti                   | 18 |
|      |                                     |    |
| 9.   | Manutenzione e garanzia             | 19 |

# Introduzione

Digital PhotoFrame di Philips può essere posizionato in verticale o in orizzontale in modo da adattare le foto sul display. È possibile posizionarlo in un qualsiasi punto di una stanza e collegarlo ad una presa di rete elettrica per la visualizzazione continua

#### Informazioni importanti 1.

#### 1.1 Precauzioni di sicurezza e manutenzione

Leggere e seguire le istruzioni riportate di seguito guando si collega e si utilizza PhotoFrame:

- · Per proteggere il display da possibili danni, non esercitare una pressione eccessiva sul pannello LCD, Quando si sposta PhotoFrame sollevarlo afferrando la cornice in modo da non lasciare impronte sul pannello LCD.
- · Scollegare PhotoFrame se non verrà utilizzato per un lungo periodo di tempo.
- Scollegare PhotoFrame se deve essere pulito con un panno leggermente umido. Lo schermo può essere spolverato con un panno asciutto quando l'alimentazione è scollegata. Tuttavia, non devono mai essere utilizzati alcol, solventi o detergenti a base di ammoniaca.
- Consultare un addetto all'assistenza se PhotoFrame non funziona correttamente dopo aver seguito le istruzioni del presente manuale.
- · Il rivestimento di copertura deve essere aperto solo da personale qualificato addetto all'assistenza
- Tenere PhotoFrame Iontano dalla luce diretta del sole e da fornelli o altre fonti di calore.
- Tenere asciutto PhotoFrame. Per evitare il rischio di scosse elettriche, non esporre il dispositivo alla pioggia o a un tasso di umidità eccessivo.
- · Quando si posiziona PhotoFrame assicurarsi che la presa di alimentazione e la presa a muro siano facilmente raggiungibili.
- · Per evitare il rischio di scosse e danni permanenti all'unità, non esporre PhotoFrame alla pioggia o a un tasso di umidità eccessivo.

#### 12 Manutenzione di **PhotoFrame**

# Non fare cadere a terra

PhotoFrame è un dispositivo elettronico complesso e non può sopportare gli urti derivanti da una caduta.

## 2 Non esporre all'umidità

PhotoFrame non è resistente all'umidità e alla condensa. L'esposizione all'umidità o ad un qualsiasi tipo di liquido può facilmente pregiudicare il funzionamento di PhotoFrame.

## 3 Non urtare o graffiare

Il pannello LCD di PhotoFrame è fatto di vetro ed è quindi sensibile alle forti pressioni e agli oggetti appuntiti.

### 4 Pulizia dello schermo

Utilizzare solo un panno asciutto e morbido per pulire lo schermo.

# 5 Tenere i cavi lontani dalla base

Assicurarsi che la base di PhotoFrame non sia intralciata da cavi che potrebbero far cadere il dispositivo a terra.

## 6 Limitazioni di temperatura e umidità

Temperatura di funzionamento: 0° ~ 40° (Celsius) / 32° ~ 113° (Fahrenheit) Umidità:  $20\% \sim 80\%$ 

#### 1.3 Riciclaggio

- La PhotoFrame usa dei materiali che possono essere riciclati. Onde minimizzare la quantità di rifiuti nell'ambiente, controllate se nella vostra zona ci sono ditte che ricuperano televisori usati per smontarli e ricuperare i materiali riusabili, oppure contattate il vostro venditore per il riciclaggio.
- Smaltire la scatola e il materiale di imballaggio del prodotto attraverso il sistema di smaltimento dei rifiuti della propria zona.

importanti

# 2. PhotoFrame

# 2.1 Contenuto della scatola

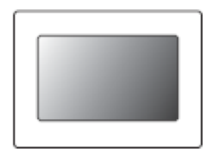

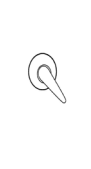

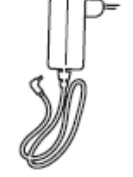

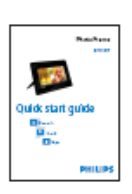

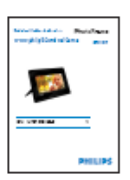

Digital PhotoFrame

Stand

Adattatore per l' alimentazione

Guida rapida

Manuali d'uso

# Ulteriori elementi necessari

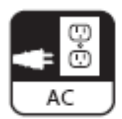

Presa di alimentazione

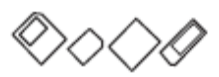

Foto Digitali su scheda memoria

# 2.2 Pulsanti di controllo e Menu

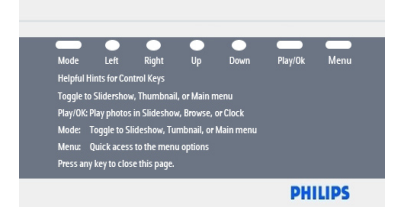

- Utilizzare PhotoFrame premendo i pulsanti di comando posti sul retro.
- I pulsanti di comando e le istruzioni vengono visualizzati nella parte superiore destra della schermata del menu.

| PhotoFrame |       |         |
|------------|-------|---------|
|            | Clock |         |
|            | Setup |         |
|            | Photo |         |
|            |       |         |
|            |       |         |
|            |       | PHILIPS |
|            |       |         |

Usare i tasti **Su / Giù** per spostarsi fra i menu. Spostarsi verso **destra** e **sinistra** per ruotare nell'albero dei menu.

# 2.3 Collegamenti

# 2.3.1 Scheda di memoria

| Photo display (underside) | ) |
|---------------------------|---|
|                           |   |
|                           |   |

#### SD/ MMC /MS / xD Card

#### Inserimento di una scheda di memoria:

- Inserire la scheda di memoria nello slot sulla cornice.
- Per le schede xD, SD, SDHC,MMC, MMC+ o Memory Stick, fare scorrere la scheda fino a che non si blocca in posizione.
- Introdurre l'unità USB nello slot.
- Dopo qualche secondo sarà possibile visualizzare le foto contenute nella scheda di memoria e inizierà una presentazione.

NON rimuovere la scheda di memoria subito dopo averla inserita in PhotoFrame o quando PhotoFrame esegue il conteggio delle foto. Attendere la fine della procedura.

#### Rimozione della scheda di memoria:

 Per rimuovere le schede xD, SD, SDHC,MMC, MMC+, Memory Stick e l'unità USB, estrarle delicatamente.

#### Nota

Per essere in grado di eliminare la foto dal dispositivo di memoria, NON deve essere bloccato. Per sbloccare i dispositivi seguire le istruzioni del fabbricante.

## 2.4 Caratteristiche principali del prodotto

PhotoFrame è progettato per essere flessibile e facile da usare e offre le funzioni indicate di seguito:

- Elevata densità di pixel per una visualizzazione di foto nitida e ben definita.
- Visualizzazione di foto diretta tramite schede di memoria senza bisogno del PC.
- Base girevole per la migliore visualizzazione delle foto.
- Orologio

# 3. Informazioni preliminari

# 3.1 Posizionamento del prodotto

PhotoFrame deve essere posizionato su una superficie piana e vicino ad una presa di corrente. Tenerlo lontano da temperature troppo alte e da alti livelli di umidità.

### Installare il supporto

Posizionare il capo del supporto nella presa. uotare in senso antiorario fino a che il supporto fa clic al suo posto.

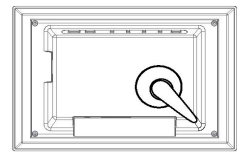

# 3.2 Collegamento ad una presa di rete

Collegare il cavo di alimentazione in dotazione a PhotoFrame e alla presa di corrente.

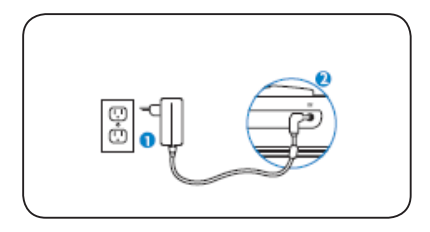

# Nota:

Per ragioni di sicurezza e per il massimo di stabilità, la Philips consiglia di installare il supporto in modo corretto. L'uso di altre posizioni potrebbe causare una caduta alla PhotoFrame, cosa che sarà responsabilità dell' utente.

# 3.3 Impostazione iniziale

# 3.3.1 Impostare la lingua

Premere il pulsante **Modalità** per alternare con il Menu Principale, selezionare **Impostazioni** e Su / **Giù** su Lingua

- Premere Su e Giù per selezionare la lingua preferita (selezionare fra inglese, francese, spagnolo, italiano, tedesco, olandese, danese e cinese semplificato).
- Premere il pulsante Esegui/OK per confermare la scelta. La nuova impostazione viene attivata immediatamente.

Premere il pulsante **Mode** per abbandonare questo menu ed eseguire la presentazione.

# 3.3.2 Impostazione di Orario, Data

Utilizzare questa funzione per impostare l'ora e la data di PhotoFrame.

- 1 Premere il pulsante **Mode** per accedere al menu principale.
  - Spostarsi in basso su Orologio e premere Esegui/OK.

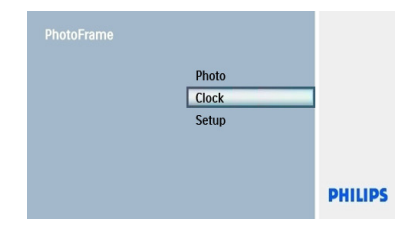

• Premere Giù per

Presentazione/Orario/Data/ 12/ 24 ore e premere il pulsante Esegui/OK.

| Clock Menu                                 |         |
|--------------------------------------------|---------|
| Slideshow clock<br>Time<br>Date<br>12/24hr | 08 : 30 |
| Set Time: hour/minute                      | PHILIPS |

# Orario:

- Premere Su e Giù per selezionare l' orario.
  - Premere Sinistra e Destra per spostarsi fra ore e minuti.
  - Premere Esegui/OK per confermare.

#### 12 / 24 ore :

Premere Su e Giù per selezionare 12 ore o 24 ore.

## Data:

- Premere Su e Giù per selezionare la data.
- Premere Sinistra e Destra per spostarsi fra giorni, mesi e anni.
- Premere il pulsante Esegui/OK per confermare.

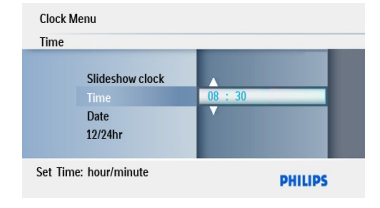

Premere il pulsante Esegui/OK

per passare alla modalità orologio,

presentazione o sfoglia.

Premere il pulsante **Mode** per abbandonare questo menu ed eseguire la presentazione.

# 3.3.3 Scelta della modalità orologio

Impostazione di Presentazione Orologio

L'orologio si può visualizzare in Presentazione mostra l'orologio sul fondo a destra dello schermo.

Esistono due modi per visualizzare le foto in modalità orologio:

- 1. Per accedere velocemente all'orologio durante una presentazione, premere Esegui/OK.
- 2. Per accedere all'orologio dal menu principale:
- 1 Premere il pulsante **Modalità** per accedere al Menu Principale.
  - Premere Giù per evidenziare Orologio e premere Esegui/OK.

| PhotoFrame |       |         |
|------------|-------|---------|
|            | Photo |         |
|            | Clock |         |
|            | Setup |         |
|            |       |         |
|            |       |         |
|            |       | PHILIPS |
|            |       |         |

- Neoo schermo dei Orologio, premere Menu.
  - Premere Su per Presentazione Modalità Orologio/e premere il pulsante Esegui/OK.

| Clock M  | lenu                                       |           |
|----------|--------------------------------------------|-----------|
|          | 12/24hr<br>Slideshow clock<br>Time<br>Date | Yes<br>No |
| Clock in | slideshow switch                           | PHILIPS   |

- Premere Su e Giù per selezionare Sì/No.
  - Premere il pulsante Esegui/OK per confermare la selezione.

Premere il pulsante **Modalità** per lasciare questo menu ed eseguire la Presentazione, navigazione o modalità calendario.

# 4. Utilizzo di PhotoFrame

# 4.1 Visualizzazione di foto

# Visualizzazione di foto tramite scheda di memoria e unità USB

- **1** Mode per accedere al menu principale.
- 2 Dal menu principale selezionare le foto, quindi selezionare la sorgente in base al tipo di scheda di memoria installata (schede SD/MMC,Memory Stick, xD, unità USB).
- **3** Premere **Esegui/OK**, per eseguire le foto in Modalità Miniature.
- Premere Esegui/OK una volta di nuovo per eseguire le foto nella modalità Presentazione.

# 4.2 Ricerca di una foto

# 4.2.1 Modalità Browse (Sfoglia)

- Quando si mostrano le foto in Presentazione, spostarsi fra le foto, premendo Sinistra e Destra per trovare e selezionare una foto.
  - Premere **Esegui/OK** per accedere alle Modalità di **Navigazione**.

# 4.2.2 Modalità Slideshow (Presentazione)

Alla Modalità Presentazione si accede quando si accende PhotoFrame. Premere **Sinistra** e **Destra** per spostarsi rapidamente fra le foto.

# Nota 1:

è possibile regolare la frequenza della presentazione. A tale scopo, leggere la sezione "Frequenza della presentazione".

# Nota 2:

Le foto si possono modificare facilmente nella Modalità Presentazione premendo il pulsante Menu. Per andare direttamente alla forma Modalità Miniature leggere la sezione menu foto. Per la forma Modalità Miniature leggere la sezione menu foto.

# 4.2.3 Modalità Calendario

Per visualizzare le foto in modalità orologio.

- In modalità presentazione, spostarsi a sinistra e a destra per scorrere velocemente le foto
- Premere Esegui/OK per accedere alla Modalità Browse (navigazione), premere di nuovo per andare alla Modalità calendario.

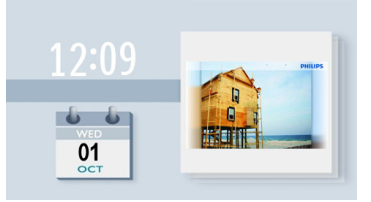

# 4.2.4 Accesso e navigazione all' interno delle anteprime

È possibile visualizzare un gran numero di foto usando la modalità anteprima

- Premere il pulsante **Modalità** per accedere al Menu Principale.
  - Premere Su a Foto e premere il pulsante Esegui/ OK.
- Premere **Giù** per selezionare la fonte di foto da navigare.
- **3** Premere **Esegui/OK** per accedere alla fonte.
  - Premere Sinistra, Destra, Su e Giù per spostarsi fra le foto e vedere una versione ingrandita dell'immagine.

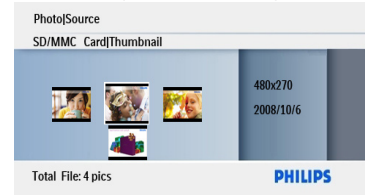

 Premere il pulsante Esegui/OK per lasciare questo menu e iniziare ad eseguire la Presentazione.

# 4.3 Eliminazione di foto tramite PhotoFrame

È possibile eliminare delle foto per fare spazio all'interno di una scheda di memoria.

 Premere il pulsante Modalità per accedere al Menu Principale.

• Premere Su a Foto e premere il pulsante Esegui/ OK.

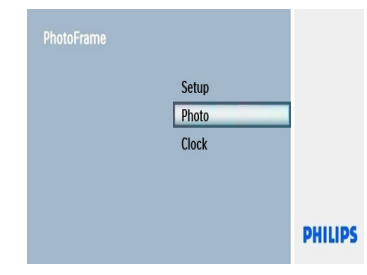

- 2 Premere Giù per selezionare i media da navigare e premere Esegui/OK.
  - Premere i tasti **Su, Giù, Sinistra** o **Destra** per trovare l'immagine che si vuole eliminare.
- Premere il pulsante **Menu** e premere **Su** per **Elimina**.
  - Premere Esegui/OK
  - Premere Su o Giù per Sì o No.
    Premere Esegui/OK

Premere il pulsante **Mode** per abbandonare questo menu ed eseguire la presentazione.

# 5. Altre funzioni di PhotoFrame

# 5.1 Selezione Menu

Al menu si accede usando il Controllo Selezione e i pulsanti del Menu. Quando siete in un menu, seguite le istruzioni sullo schermo sul fondo a destra dello schermo per i dettagli su come navigare.

- Il tasto Sinistra e Destra è per girare in circolo fra i menu.
- · Premere Giù e Su per selezionare le opzioni.
- Menu per accedere al menu principale.
- Premere il pulsante **Esegui/OK** per effettuare una scelta.
- Premere il pulsante Mode per uscire dal menu corrente ed eseguire una presentazione.

# 5.2 Menu foto

Ci sono due modi per accedere al menu. Per accedere velocemente al menu mentre state visualizzando le foto, premere il pulsante **Menu** per vedere le opzioni del menu per la modifica delle foto o le impostazioni di Presentazione. Per accedere alle opzioni del menu partendo dal Menu Principale:

- Premere il pulsante Modalità.
- 2 Premere **Su/Giù** per evidenziare il menu richiesto (Foto e Impostazioni).
- Premere Esegui/OK per accedere al menu. Per uscire dai menu premere il pulsante Modalità di nuovo per ritornare alla Presentazione.

# 5.2.1 Rotazione, ingrandimento e ritaglio

In PhotoFrame è possibile modificare l' orientamento delle foto e le relative cornici.

# Nota:

la funzione di ritaglio è valida solo per le foto originali archiviate su schede di memoria esterne.

## Rotazione

- Premere il pulsante Modalità per accedere al Menu Principale.
  - Premere Su a Foto e premere il pulsante Esegui/ OK.

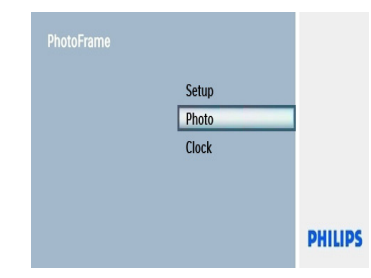

- Premere Giù per selezionare i media da navigare e premere Esegui/OK.
  - Premere i tasti **Su, Giù, Sinistra** o **Destra** per trovare l'immagine che si vuole far ruotare.

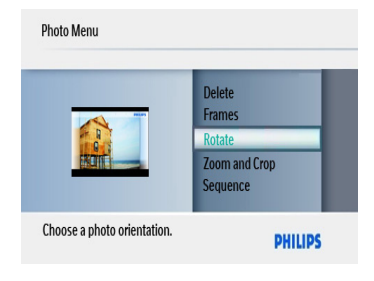

- 3 Premere il pulsante Menu e premere Su per Ruotare.
  - Premere Esegui/OK o premere Destra.
  - Premere **Su** o **Giù** per la rotazione richiesta. Premere **Esegui/ OK**.

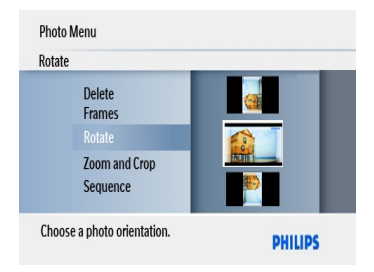

Premere il pulsante **Modalità o Menu** per lasciare questo menu ed eseguire la Presentazione.

# Ingrandimento e ritaglio

### Nota 1:

per mantenere la qualità dell'immagine, si consiglia di effettuare le operazioni di ingrandimento e ritaglio prima che l'immagine venga archiviata in PhotoFrame.

# Nota 2:

Tutte le foto della PhotoFrame verranno ridimensionate per l'ottimo di visualizzazione su PhotoFrame e per risparmiare spazio di memorizzazione.

- 1 Premere il pulsante Modalità per accedere al Menu Principale.
  - Premere Su a Foto e premere il pulsante Esegui/ OK.

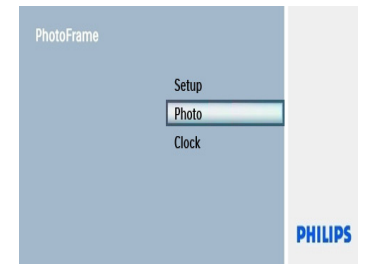

Altre funzioni di PhotoFrame

- Premere Giù per selezionare i media da navigare e premere Esegui/OK.
  - Premere i tasti Su, Giù, Sinistra o Destra per trovare l'immagine che si vuole zumare e ritagliare.

| Photo Menu                      |                       |
|---------------------------------|-----------------------|
|                                 | Frames<br>Rotate      |
|                                 | Zoom and Crop         |
|                                 | Sequence<br>Frequency |
| The photo will create a new pho | pto. PHILIPS          |

- Premere il pulsante Menu e premere Su per Zumare e Ritagliare.
  - Premere Esegui/OK o Destra.
  - Premere Su o Giù per zumare avanti o indietro come richiesto. Premere Esegui/OK.
  - Premere Su, Giù, Sinistra e Destra per fare una panoramica attorno all' immagine. Premere Esegui/OK per applicare.
  - Premere Destra per Si per confermare il ritaglio e ritornare alle immagini miniature.

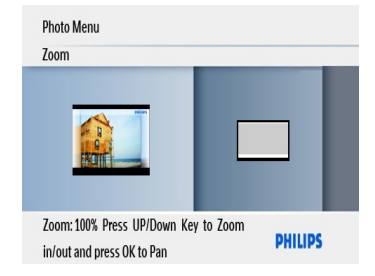

Premere il pulsante **Modalità** o Menu per lasciare questo menu ed eseguire la Presentazione.

# 5.2.2 Cornici

- Premere il pulsante Modalità per accedere al Menu Principale.
  - Premere Su a Foto e premere il pulsante Esegui/ OK.

| PhotoFrame |       |         |
|------------|-------|---------|
|            | Setup |         |
|            | Photo |         |
|            | Clock |         |
|            |       |         |
|            |       |         |
|            |       | PHILIPS |
|            |       |         |

- 2 Spostarsi in basso per selezionare il
  - supporto da sfogliare e premere Esegui/ OK.
  - Premere i tasti di spostamento in alto, in basso, a sinistra o a destra per trovare l'immagine sulla quale si desidera aggiungere la cornice.
- Premere il pulsante Menu e navigare fino a Cornici.
  - Premere Esegui/OK o Destra.
  - Premere Su o Giù per la cornice desiderata. Premere Esegui/OK per confermare e ritornare alle immagini in miniatura.

Premere il pulsante **Modalità o Menu** per lasciare questo menu ed eseguire la Presentazione.

# €

Nota: le cornici possono essere cancellate

selezionando l'opzione no frame.

# 6. Impostazioni

Usare questa sezione per impostare sequenze della Presentazione di PhotoFrame, effetti di transizione, frequenza del cambiamento d'immagine, effetti di collage, colore dello sfondo, livelli di luminosità, lingua del display, accensione e spegnimento automatico, accensione e spegnimento dello schermo di guida ai tasti quando si avvia PhotoFrame la prima volta.

# 6.1 Sequenza presentazione

Le presentazioni possono essere eseguite in uno o due modi: in maniera casuale o sequenziale.

- Premere il pulsante Modalità per accedere al Menu Principale.
  - Premere Su /Giù per Impostazioni e premere il pulsante Destra, Esegui/OK.
- Premere Su/Giù per accedere a Sequenza e premere Destra.
  - Premere Su e Giù per selezionare Sequenziale o Casuale.
  - Premere Esegui/OK per confermare.

Premere il pulsante **Modalità o Menu** per lasciare questo menu ed eseguire la Presentazione.

# 6.2 Effetti di transizione

Le foto possono essere visualizzate sullo schermo utilizzando speciali effetti di transizione.

- 1 Premere il pulsante Modalità per accedere al Menu Principale.
  - Premere Su/Giù per Impostazioni e premere il pulsante Destra, Esegui/OK.

| Factory Set | Effect 20     |
|-------------|---------------|
| Language    | Effect 21     |
| Transition  | Random        |
| Frequency   | No Transition |
| Collage     | Effect 1      |

- Premere Giù per la Transizione e premere Destra.
  - Premere Su e Giù per selezionare dall' elenco come segue: Casuale, Nessuna Transizione, Effetto 1, Effetto 2, Effetto 3, ....., Effetto 21.
  - Premere Esegui/OK per confermare.

| Transition                                |                 |
|-------------------------------------------|-----------------|
| Factory Set                               | Effect 20       |
| Language                                  | Effect 21       |
| Transition                                | Random          |
| Frequency                                 | No Transition   |
| Collage                                   | Effect 1        |
| Choose the transition effect  <br>photos. | between PHILIPS |

Premere **Modalità o Menu** per lasciare questo menu ed eseguire la Presentazione.

# Nota 1:

questa funzione è valida per tutte le presentazioni memorizzate su tutti i supporti.

# Nota 2:

l'opzione Casuale permette di eseguire effetti diversi non in sequenza durante la transizione delle foto.

# 6.3 Frequenza

Utilizzare questa funzione per selezionare il tempo di visualizzazione prima di passare alla foto successiva durante una presentazione.

- 1 Premere il pulsante Modalità per accedere al Menu Principale.
  - Premere Su per Impostazioni e premere il pulsante Esegui/OK.

| equency    |            |
|------------|------------|
| Language   | 12 Hours   |
| Transition | 1 Day      |
| Frequency  | 5 Seconds  |
| Collage    | 10 Seconds |
| Background | 30 Seconds |

- Premere Giù per accedere a Frequenza e premere Destra.
  - Premere Su e Giù per selezionare 5 secondi, 10 Secondi, 30 Secondi, 1 Minuto, 5 Minuti, 30 Minuti, 1 Ora, 4 Ore, 12 Ore o 1 Giorno.
  - Premere Esegui/OK per confermare.

Premere il pulsante **Mode** per abbandonare questo menu ed eseguire la presentazione.

### Nota:

questa funzione è valida per tutte le presentazioni memorizzate su tutti i supporti

# 6.4 Collage

Per visualizzare contemporaneamente foto multiple sullo schermo, selezionare Collage.

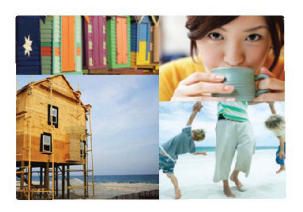

- Premere il pulsante Modalità per accedere al Menu Principale.
  - Premere Su /Giù per Impostazioni e premere il pulsante Destra, Esegui/OK.

| Setup Menu                                                     |               |
|----------------------------------------------------------------|---------------|
| Transition<br>Frequency<br>Collage<br>Background<br>Brightness | Off<br>Random |
| Display multiple photo frame.                                  | PHILIPS       |

- Premere Giù per accedere a Collage e premere Destra, Esegui/OK.
  - Premere Su e Giù per selezionare Spento o Casuale.
  - Premere Esegui/OK per confermare.

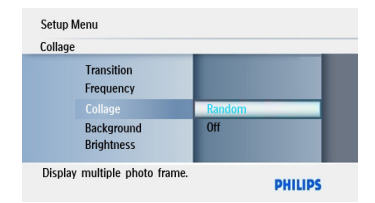

Premere il pulsante **Mode** per abbandonare questo menu ed eseguire la presentazione.

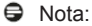

se viene selezionata l'opzione **Casuale**, PhotoFrame utilizzerà in maniera casuale layout differenti per il collage.

# 6.5 Colore sfondo

Utilizzare questa funzione per selezionare il colore del bordo di sfondo per le foto che sono più piccole del display di PhotoFrame (queste foto vengono visualizzate con bordi neri).

- Premere il pulsante Modalità per accedere al Menu Principale.
  - Premere Su /Giù per Impostazioni e premere il pulsante Destra, Esegui/OK.
- Premere Giù per accedere a Sfondo e premere Destra.
  - Premere Su e Giù per selezionare Bianco, Nero, Grigio, AutoFit o Colore radiante.
  - Premere Esegui/OK per confermare.

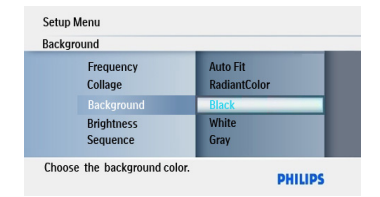

#### Premere il pulsante Modalità o Menu

per lasciare questo menu ed eseguire la Presentazione.

## **Colore radiante**

Eseguire il Colore radiante per estendere i colori delle foto allo schermo pieno.

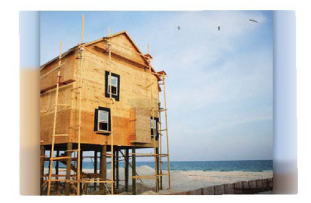

# 6.6 Luminosità

È possibile cambiare le impostazioni di luminosità di PhotoFrame per ottenere le migliori condizioni di visibilità a seconda delle condizioni di illuminazione.

- Premere il pulsante Modalità per accedere al Menu Principale.
  - Premere Su/Giù per Impostazioni e premere il pulsante Destra, Esegui/OK.

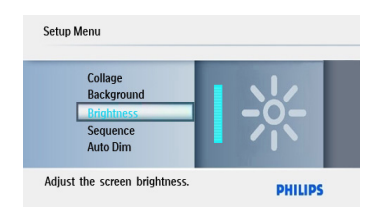

- Premere Giù per accedere a Luminosità e premere Destra, Esegui/ OK.
  - Premere Su e Giù per selezionare la luminosità dello schermo fra 1 ~ 5.
  - Premere Esegui/OK per confermare.

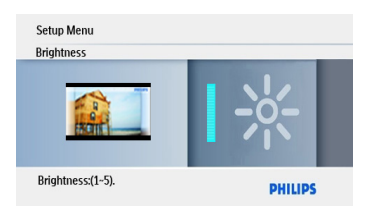

Premere il pulsante **Modalità o Menu** per lasciare questo menu ed eseguire la Presentazione.

# 6.7 Lingua

Utilizzare questa sezione per scegliere la lingua del menu di PhotoFrame.

1 • Premere il pulsante **Modalità** per accedere al **Menu Principale**.

 Premere Su /Giù per Impostazioni e premere il pulsante Esegui/OK.

| PhotoFrame |       |         |
|------------|-------|---------|
|            | Clock |         |
|            | Photo |         |
|            |       |         |
|            |       | PHILIPS |

Premere Giù per andare a Lingua.

2

| Setup Menu                 |             |
|----------------------------|-------------|
| Key Help<br>Factory Set    | Dansk<br>中文 |
| Language                   | English     |
| Transition                 | Français    |
| Frequency                  | Deutsch     |
| Choose preferred language. | PHILIPS     |

- Premere Destra per accedere al menu Lingua.
  - Premere Su e Giù per selezionare la lingua preferita (selezionare fra inglese, francese, tedesco, italiano, cinese semplificato, spagnolo, olandese e danese).
  - Premere il pulsante Esegui/OK per confermare la selezione. La nuova impostazione diventerà effettiva immediatamente.

| Key Help    | Dansk    |
|-------------|----------|
| Factory Set | 中文       |
|             | English  |
| Transition  | Français |
| Frequency   | Deutsch  |

Premere il pulsante **Mode** per abbandonare questo menu ed eseguire la presentazione.

# 6.8 Funzione Timer di AutoDim

A seconda del proprio stile di vita e dei propri impegni, è possibile impostare PhotoFrame in modo che venga ACCESO e SPENTO automaticamente.

## Nota:

prima di impostare questa funzione è necessario impostare correttamente l'ora locale (vedere la sezione relativa a orario e data nel menu di configurazione).

#### Impostazione dei tempi di Inizio e Fine

- Premere il pulsante Modalità per accedere al Menu Principale.
  - Premere Su per Impostazioni e premere il pulsante Esegui/OK.

| PhotoFrame |       |         |
|------------|-------|---------|
|            | Clock |         |
|            | Photo |         |
|            |       |         |
|            |       | PHILIPS |

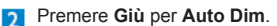

| uto Dim - End   |
|-----------------|
| uto Dim Timer   |
| uto Dim - Start |
|                 |
|                 |

- Premere Destra per selezionare il Timer di AutoDim.
  - Premere Su o Giù per selezionare Inizio di Auto Dim o Fine di Auto Dim.
  - Premere Destra o Premere Esegui/OK.

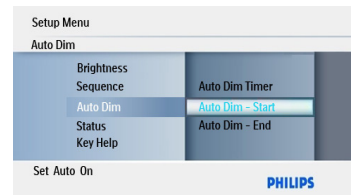

- Premere Su e Giù per regolare le ore.
  Premere Destra per spostarsi sui minuti.
  - Premere **Su** e **Giù** per regolare i minuti.
  - Premere **Esegui/OK** per applicare le impostazioni e ritornare allo schermo precedente.

| uto Dim                |                  |
|------------------------|------------------|
| Brightness<br>Sequence | Auto Dim - Start |
|                        | Auto Dim - End   |
| Status<br>Key Help     | Auto Dim Timer   |
| Set Auto Off           | PHILIP           |

#### Abilitazione/disabilitazione dell' inizio e della fine dell'offuscamento automatico

- 1 Premere il pulsante **Modalità** per accedere al **Menu Principale**.
  - Premere Su per Impostazioni e premere il pulsante Esegui/OK.
- 2 Premere Giù per Auto Dim.

| Auto Dim               |                  |
|------------------------|------------------|
| Brightness<br>Sequence | Auto Dim - End   |
|                        | Auto Dim Timer   |
| Status<br>Key Help     | Auto Dim - Start |
| Auto On/Off switch     | DUUDO            |

- Premere Destra per selezionare il Timer di AutoDim.
  - Premere Esegui/OK per confermare.
  - Navigate Su o Giù per selezionare Acceso o Spento.
  - Premere Esegui/OK per applicare le impostazioni.

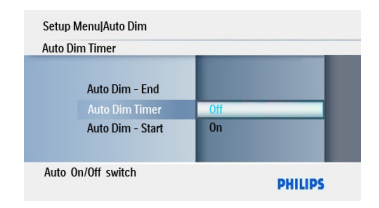

Premere il pulsante **Modalità** per lasciare questo menu ed eseguire la presentazione.

Premere **Esegui/OK** per alternare fra Presentazione, Navigare o Modalità Calendario.

# Nota 1:

Digital PhotoFrame si spegnerà automaticamente allo scadere dell'orario di Inizio off. auto; se l'orario è già trascorso passerà in modalità Fine off. auto seguendo l' impostazione successiva predefinita.

# Nota 2:

se si desidera **ACCENDERE** PhotoFrame durante la modalità di disattivazione automatica, premere un qualsiasi pulsante e PhotoFrame™ si accenderà fino al successivo periodo di disattivazione automatica.

# 6.9 Controllo dello stato di PhotoFrame

È possibile controllare lo stato di PhotoFrame, per sapere, ad esempio, quante foto possono ancora essere archiviate, quali supporti sono attualmente collegati e la versione software di PhotoFrame.

- Premere il pulsante Modalità per accedere al Menu Principale.
  - Premere Giùper evidenziare Impostazioni e premere Esegui/OK.

| Clock |      |
|-------|------|
| Photo |      |
|       |      |
|       | PHIL |

- Premere Giù per andare a Stato.
  - Lo stato di PhotoFrame è mostrato nella finestra destra.
  - Se avete una scheda di memoria nella PhotoFrame, questa vi darà lo stato della scheda (tipo di scheda e memoria libera restante).

| Setup Menu                                                |                                                                |
|-----------------------------------------------------------|----------------------------------------------------------------|
| Sequence<br>Auto Dim<br>Status<br>Key Help<br>Factory Set | Firmware<br>081030a<br>BL00.9a<br>Free Memory<br>SD/MMC: 964MB |
| Photoframe information.                                   | PHILIPS                                                        |

Firmware: versione software di PhotoFrame.

# 6.10 Guida ai tasti

Quando PhotoFrame si avvia per la prima volta, viene visualizzata una descrizione dei pulsanti di comando per 10 secondi o fino a che non viene premuto un pulsante qualsiasi. Per disabilitare questa funzione seguire le istruzioni riportate di seguito.

- Premere il pulsante Modalità per accedere al Menu Principale.
  - Premere Giùper evidenziare Impostazioni e premere Esegui/OK.

| Photo |         |
|-------|---------|
| Clock |         |
| Setup |         |
|       |         |
|       |         |
|       | DHILIDS |
|       | PHILIPS |

- Premere Giù per andare a Guida ai Tasti.
  - Premere **Destra** per andare a **Acceso** o **Spento**.
  - Premere Giù e premere Esegui/OK per confermare la selezione.

| Setup Menu                    |       |         |
|-------------------------------|-------|---------|
| Auto Dim<br>Status            |       |         |
| Key Help                      | ON    |         |
| Factory Set<br>Language       | Off   |         |
| Display key hints after power | r on. | PHILIPS |

Premere il pulsante Mode per

abbandonare questo menu ed eseguire la presentazione.

# 7. Dati tecnici

# Modello SPF1007

## Display della figura

- Zona effettiva di visualizzazione: 154 x 86.2 mm
- Risoluzione: 480x3(RGB) x 234 pixels
- Angolo di visualizzazione: 120RL, 100UD (CR>/=10)
- · Durata, a 50% di luminosità: 20,000 ore
- Luminosità: 150
- Proporzione: 16:9
- Risoluzione del pannello: 480X234
- Densità dei pixel: 0.107(L.) x 0.37(A.)mm

## Supporto di memorizzazione

- Tipi di Schede memoria: SD/SDHC/MMC/ XD/Ms Pro
- USB Pen Drive

### Dimensioni

- Dimensioni apparecchio con supporto (Lx A x P): 209 x 150 x 103 mm
- Peso: 0,366 kg
- Intervallo di temperatura (funzionamento): da 0°C a 40°C
- Intervallo di temperatura (conservazione): da -20°C a 70°C

### Alimentazione

Consumo energetico: 5W

# Modello SPF1007

- Formato di foto supportato: foto JPEG (in struttura DCF), fino a 16 Megapixel.
   Dimensione massima della figura in formato JPEG progressiva 800x600.
- Posizionamento supportato: Paesaggio, Ritratto,
- Pulsanti e controlli: 7 pulsanti di tasti di controllo. 1 tasto di Esegui/OK per eseguire nella modalità Presentazione, nella modalità Browse (navigazione) o nella modalità Calendario. 1 tasto ciascuno per andare Su, Giù, Destra o Sinistra . 1 tasto di Modalità per passare nella modalità Presentazione, modalità Miniature, o Menu Principale. 1 tasto di Menu per passare nel menu foto, modalità Browse (navigazione) Presentazione, o passare nella modalità Calendario, Menu Orologio.

- Modalità Playback: navigazione schermo pieno, Presentazione, navigazione miniature.
- Effetti delle foto: Cornici, Zoom e Ritaglia, Ruota.
- Impostazione di presentazione: Collage, Casuale, Sequenziale, Effetti di transizione.
- Colore di sfondo dello schermo: Nero, Bianco, Grigio, Colore radiante e AutoFit.
- Funzione di Orologio: Imposta orario e data, Orologio Auto dim acceso/spento.
- Imposta funzione: regolazione di Luminosità, Lingua, Stato, AutoDim, Imposta orario e data, Guida Orologio /Tasto, mostra abilita/ disabilita, Impsotazione fabbrica e Fonte Foto.
- Stato del sistema: Versione del Firmware Bootloader, Fonte foto, dimensione memoria libera.
- Lingue OSD: Inglese, francese, tedesco, italiano, ciense semplificato, spagnolo, olandese, danese.
- · Approvazioni di regolazioni: CE

# 8. Domande frequenti

# Il display LCD è dotato della funzione touch-screen?

Il display LCD non è dotato della funzione touch-screen. Utilizzare i tasti posti sul retro per azionare Digital PhotoFrame.

## È possibile cambiare la presentazione di foto usando una scheda di memoria diversa?

Sì. Quando si collega una scheda di memoria a Digital PhotoFrame, viene visualizzata una presentazione delle foto memorizzate sulla scheda.

# È possibile usare Digital PhotoFrame per eliminare foto dalla scheda di memoria?

Sì, è possibile eliminare foto presenti su periferiche esterne, ad esempio schede di memoria.

# È possibile stampare foto da Digital PhotoFrame?

No, non supporta la stampa diretta di foto.

## Come vengono visualizzate le foto digitali ad alta risoluzione 4:3 sullo schermo 3:2 di Digital PhotoFrame?

Per garantire la massima integrità delle foto, Digital PhotoFrame riduce le foto al rapporto del formato originale e ritaglia le parti in eccesso prima di visualizzarle.

# È possibile utilizzare Digital PhotoFrame quando è attiva la funzione di disattivazione automatica?

Sì. Premere un qualsiasi pulsante di comando per riportare lo stato del sistema su ON.

# Perché Digital PhotoFrame non visualizza alcune foto?

secondo gli standard di settore delle fotocamere. Digital PhotoFrame è stato progettato per visualizzare le foto in conformità agli standard di settore. Alcuni tipi di immagini, come le immagini web, le immagini digitalizzate o le foto in formato RAW scattate con le fotocamere professionali, non vengono memorizzate secondo gli standard industriali delle fotocamere e quindi non possono essere correttamente visualizzate su Digital PhotoFrame. Utilizzare le applicazioni del computer per convertire tali immagini nel formato standard JPEG adatto a Digital PhotoFrame.

# Perché Digital PhotoFrame non passa nello stato di disattivazione automatica dopo che questo viene impostato?

Innanzitutto, accertarsi di aver impostato in modo esatto l'ora corrente nonché l' orario di disattivazione e di attivazione automatica. Digital PhotoFrame si spegnerà automaticamente proprio all'ora impostata per la disattivazione. Se l'ora è già passata, il display entrerà nello stato di disattivazione automatica all'ora specificata a partire dal giorno successivo.

# Philips PhotoFrame supporta il formato JPEG progressivo?

PhotoFrame non supporta le foto formattate JPEG progressive.

# 9. Manutenzione e garanzia

## **Recycling Information for Customers**

Philips establishes technically and economically viable objectives to optimize the environmental performance of the organization' s product, service and activities.

From the planning, design and production stages, Philips emphasizes the important of making products that can easily be recycled. At Philips, end-of-life management primarily entails participation in national take-back initiatives and recycling programs whenever possible, preferably in cooperation with competitors.

There is currently a system of recycling up and running in the European countries, such as The Netherlands, Belgium, Norway, Sweden and Denmark.

### **Banned Substance Declaration**

This product comply with RoHs and Philips BSD (AR17-G04-5010-010) requirements

## **CE Declaration of Conformity**

Philips Consumer Lifestyle declare under our responsibility that the product is in conformity with the following standards

- EN60950:2000 (Safety requirement of Information Technology Equipment)
- EN55022:1998 (Radio Disturbance requirement of Information Technology Equipment)
- EN55024:1998 (Immunity requirement of Information Technology Equipment)
- EN61000-3-2:2000 (Limits for Harmonic Current Emission)
- EN61000-3-3:1995 (Limitation of Voltage Fluctuation and Flicker) following provisions of directives applicable
- 73/23/EEC (Low Voltage Directive)
- 89/336/EEC (EMC Directive)
- 93/68/EEC (Amendment of EMC and Low Voltage Directive) and is produced by a manufacturing organization on ISO9000 level.

# North Europe Information (Nordic Countries)

### VARNING:

FÖRSÄKRA DIG OM ATT HUVUDBRYTARE OCH UTTAG ÄR LÄTÅTKOMLIGA, NÄR DU STÄLLER DIN UTRUSTNING PÅPLATS. Placering/Ventilation

#### ADVARSEL:

SØRG VED PLACERINGEN FOR, AT NETLEDNINGENS STIK OG STIKKONTAKT ER NEMT TILGÆNGELIGE. Paikka/Ilmankierto

#### VAROITUS:

SIJOITA LAITE SITEN, ETTÄ VERKKOJOHTO VOIDAAN TARVITTAESSA HELPOSTI IRROTTAA PISTORASIASTA. Plassering/Ventilasjon

#### ADVARSEL:

NÅR DETTE UTSTYRET PLASSERES, MÅ DU PASSE PÅ AT KONTAKTENE FOR STØMTILFØRSEL ER LETTE Å NÅ.

### **End-of-Life Disposal**

- Your new product contains materials that can be recycled and reused. Specialized companies can recycle your product to increase the amount of reusable materials and to minimize the amount to be disposed of.
- Please find out about the local regulations on how to dispose of your old monitor from your local Philips dealer.

# Waste Electronics and Electrical Equipment (WEEE)

This product is labelled with this symbol in accordance with European Directive 2002/96/ EC to indicate that it must not be disposed of with your other household waste. Please check your local city office or waste disposal service for the return and recycling of this product.

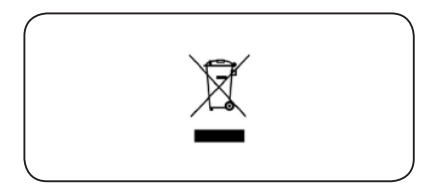

#### End of life directives - Recycling

Your new DPF contains several materials that can be recycled for new uses.

Votre nouveau téléviseur contient plusieurs matériaux qui peuvent être recyclés pour de nouvelles utilisations.

Comme tous les produits ACL, cette appareille contenant une petit quantité de mercure, SVP se débarrasser en accord avac les lois fédéral et gouvernemental.

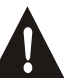

Dear Customer. Thank you for your confidence in Philips. You have selected one the best-built products available today. In the unlikely case that your product fails to work or in case you need product assistance in general, please do not address this to the Exxon petrol station. Our Philips helpdesk is ready to offer you full professional support. For Italy: 840 320 086 (€0.08/min) For German: 01803 386 852 (€0.09/min) For The Netherlands: 0900 – 8407 (€0.10 ct/min) For Belgium: 078 250 145 You can also contact your nearest Philips authorized service centers for technical support. Caro Consumatore, Grazie per aver scelto Philips. Lei ha acquistato uno dei migliori prodotti attualmente disponibili sul mercato. Nell'eventualità il suo prodotto non funzionasse correttamente o nel caso lei necessiti di alcuni chiarimenti sul funzionamento, la invitiamo a non recarsi presso la stazione di servizio ESSO ma a contattare il nostro Servizio Consumatori al numero: 840 320 086 (costo della chiamata da telefono fisso 0,08 centesimi di euro al minuto) dove il nostro personale specializzato potra' darle tutto il supporto necessario. E' anche possibile rivolgersi direttamente presso uno dei nostri Centri di Assistenza Autorizzati, i cui indirizzi sono presenti sul nostro sito internet all'indirizzo: www.philips.it (sezione contatti e assistenza). Sehr geehrter Philips-Kunde, Vielen Dank für das Vertrauen in unsere Produkte. Sie haben mit Ihrer Wahl eines der besten Produkte in dieser Range erworben. Sollte das Gerät wider erwarten einen Fehler aufweisen, oder haben Sie generell Fragen zum Produkt, kontaktieren Sie bitte unsere Kundenhotline: In Deutschland 01803 386 852 (€0.09/min) Bitte wenden Sie sich in diesen Fällen nicht an die Esso-Station bei der Sie das Gerät erworben haben. Cher Client, Nous vous remercions pour votre confiance en Philips. Vous avez choisi pour un des meilleurs produits dans sa catégorie. Si malheureusement vous devriez rencontrer un problème, ou si vous souhaitez un renseignement concernant cet appareil, nous vous prions de ne pas vous adresser à la station ESSO. Vous pouvez, dans ce cas, vous adresser à notre ligne d'Assistance Téléphonique. En Belgique : 078 250 145 Geachte consument, Hartelijk dank voor uw vertrouwen in Philips. U bent in het bezit gekomen van een van de beste producten die nu in deze categorie verkrijgbaar zijn. Mocht zich desondanks een defect voordoen, of heeft u vragen over het apparaat, dan kunt u zich wenden tot onzeConsumentenlijn: In Belgie: 078 250 145 In Nederland: 0900 - 8407 (10 ct/min) Wij verzoeken u vriendelijk om in deze gevallen niet terug te gaan naar het Esso-station waar u het apparaat heeft aangeschaft.

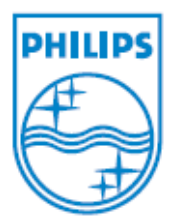

2008© Koninklijke Philips Electronics N.V. All rights reserved.